### Draft Screenshots and Instructions for Form FDA 3613g

Firms exporting products from the United States are often asked by foreign customers or foreign governments to supply a written export certification for products regulated by the U.S. Food and Drug Administration (FDA). FDA has developed a draft electronic form, Form FDA 3613g, for firms that wish to request specific types of export certificates for collagen, gelatin, and other animal-derived products. Form FDA 3613g will be part of the Certificate Application Process (CAP), which a web-based application through which FDA receives, processes, and tracks applications for export certification.

The screens below depict the process through which industry users may apply for certain types of export certification that may be required by importing countries for animal-derived products. Please note that there are separate processes for applying for other types of export certification for food and cosmetics.

# Contents

| Enter New Application Workflow                                                  |
|---------------------------------------------------------------------------------|
| Screen #1: Select Enter New Application3                                        |
| Screen #2: Type of Facility4                                                    |
| Screen #3: Business, Contact, and Manufacturer Information5                     |
| Screen #4: Country Selection6                                                   |
| Screen #5: Product Information6                                                 |
| Screen #5.1: Product Information – EU Collagen                                  |
| Screen #5.2: Product Information – EU Gelatin                                   |
| Screen #5.3: Product Information – SRM Collagen                                 |
| Screen #5.4: Product Information – SRM Gelatin                                  |
| Screen #5.5: Product Information – EU Chicken Collagen11                        |
| Screen #5.5a: Product Information, Additional Information – EU Chicken Collagen |
| Screen #6: Product List                                                         |
| Screen #7: Send Certificate Via13                                               |
| Screen #8: Laboratory Results14                                                 |
| Screen #9: Application Review15                                                 |
| Screen #10: Signature Page16                                                    |
| Screen #11: Confirmation Page                                                   |

## Enter New Application Workflow Screen #1: Select Enter New Application

| FURLS CAP<br>Certificate A | pplication                                                                                                    | Process                                                                                                    | (CAP)                                                                                                    |                                                                                         |                                                                                                    |                                                                                  |                                                                                    |                                           |
|----------------------------|----------------------------------------------------------------------------------------------------|----------------------------------------------------------------------------------------------------|----------------------------------------------------------------------------------------------------|-----------------------------------------------------------------------------------------|----------------------------------------------------------------------------------------------------|----------------------------------------------------------------------------------|------------------------------------------------------------------------------------|-------------------------------------------|
| Certificate Application P  | Process (C                                                                                                    | AP)                                                                                                    |                                                                                                    |                                                                                         |                                                                                                    |                                                                                  |                                                                                    | 0                                         |
| CAP Home                   |                                                                                                    |                                                                                                    |                                                                                                    |                                                                                         |                                                                                                    |                                                                                  |                                                                                    |                                           |
| CAP Home                   | Welcome t                                                                                                    | o the Certi                                                                                                    | ficate Applicatio                                                                                                    | n Process                                                                               | (CAP)                                                                                                    |                                                                                  |                                                                                    |                                           |
| Enter New Application      | OMB Number:<br>PAPERWOR<br>Welcome to th<br>check with the<br>email notification<br>Please Note: 1<br>You have access | COPID-XXXX<br>KK REDUCTION<br>a sutomated proce<br>country of destina<br>on as to the status<br>The system will au<br>to the following a | ACT<br>ass for requesting a Health<br>tion that all import requirer<br>of your request.<br>tomatically timeout if there<br>pplications. You may view, | Certificate for the<br>ments are met. Als<br>is no activity with<br>clone, or edit an o | OMB Expiration Date:<br>export of bulk gelatin, and collagen<br>to please note your application num<br>in 30 minutes.<br>existing application by clicking on the | XXXXXXXXXX<br>for human consum<br>ber. Include this nur<br>e appropriate icon is | ption. Please note it is yo<br>mber with all inquiries. Yo<br>n the Action column. | ur responsibility to<br>u will receive an |
|                            | Show Expire                                                                                                    | ed Draft applications                                                                                                    | 5.                                                                                                    |                                                                                         |                                                                                                    |                                                                                  |                                                                                    |                                           |
|                            | Show 10                                                                                                    | ▼ entries                                                                                                    |                                                                                                    | Export to E                                                                             | ixoel                                                                                                    |                                                                                  | Filter:                                                                            |                                           |
|                            | Actions                                                                                                    | Application<br>Number ↓₹                                                                                                    | Application<br>Status                                                                                                    | Approval<br>Number 1                                                                    | Certificate Type                                                                                                    | Date of<br>Application ↓↑                                                        | Facility Name<br>↓↑                                                                | Country<br>↓↑                             |
|                            | ۲)<br>۲                                                                                                    | 2017-00040                                                                                                    | Approved Pending<br>Review                                                                                                    |                                                                                         | EU-Chicken Collagen                                                                                                    | 06/09/2017                                                                       | Chengzhi Life<br>Science Co., Ltd                                                  | GREECE                                    |
|                            | <ul> <li></li></ul>                                                                                                   | 2017-00039                                                                                                    | Approved                                                                                                    | 3007004025                                                                              | EU-Gelatin                                                                                                    | 06/09/2017                                                                       | Chengzhi Life<br>Science Co., Ltd                                                  | IRELAND                                   |
|                            | <u>ی</u> ک                                                                                                    | 2017-00038                                                                                                    | Approved Pending<br>Review                                                                                                    |                                                                                         | EU-Collagen                                                                                                    | 06/09/2017                                                                       | Chengzhi Life<br>Science Co., Ltd                                                  | FRANCE                                    |
|                            | ۵/ 4                                                                                                    | 2017-00034                                                                                                    | Approved                                                                                                    | 12                                                                                      | SRM-Gelatin                                                                                                    | 06/08/2017                                                                       | Brendan's Company                                                                  | BANGLADESH                                |
|                            | •1                                                                                                    | 2017-00029                                                                                                    | Approved                                                                                                    | 3007004025                                                                              | EU-Collagen                                                                                                    | 06/08/2017                                                                       | Chengzhi Life<br>Science Co., Ltd                                                  | SPAIN                                     |
|                            | • <i>•</i>                                                                                                    | 2017-00025                                                                                                    | Return for Action                                                                                                    | 3007004025                                                                              | EU-Collagen EU-Gelatin                                                                                                    | 06/09/2017                                                                       | Chengzhi Life<br>Science Co., Ltd                                                  | SPAIN                                     |

To submit a new application, select the link 'Enter New Application' from the page 'CAP Home Main Menu'. Note: The OMB control number and expiration date will be updated upon OMB approval.

## Screen #2: Type of Facility

| FURLS CAP<br>Certificate A           | Application Process (C                                                              | CAP)                                                                            |                                                                    |                                        |
|--------------------------------------|-------------------------------------------------------------------------------------|---------------------------------------------------------------------------------|--------------------------------------------------------------------|----------------------------------------|
| Enter New Application                |                                                                                     |                                                                                 |                                                                    | ⊖ 0                                    |
| CAP Home > Enter New Application > B | Business Information                                                                |                                                                                 |                                                                    |                                        |
| CAP Home                             | Business Information                                                                | Country/Product Information                                                     | Review                                                             | Signature                              |
| Enter New Application                | Type of Facility                                                                    |                                                                                 |                                                                    |                                        |
|                                      | Facilities that manufacture, process, pa<br>apply in the CAP Bulk Gelatin and Colls | ck, or hold food for consumption in the<br>agen Module, unless an exemption app | U.S. must be registered in the Food Fa<br>lies under 21 CFR 1.228. | cility Registration Module in order to |
|                                      | Please select one of the following optio                                            | ns to identify the Manufacturer:                                                |                                                                    |                                        |
|                                      | FFR Registration                                                                    |                                                                                 |                                                                    |                                        |
|                                      | <ul> <li>FEI Number</li> <li>DUNS Number</li> </ul>                                 |                                                                                 |                                                                    |                                        |
|                                      |                                                                                     |                                                                                 |                                                                    |                                        |
|                                      | < Previous                                                                          |                                                                                 |                                                                    | Save and Exit Next >                   |

After you select the 'Enter New Application' from the main menu page, the 'Type of Facility' screen will be displayed. External users will have the option of identifying the manufacturers/processors of the products by the Food Facility Registration number, FEI number, or DUNS number.

# Screen #3: Business, Contact, and Manufacturer Information

| er New Applica            | ation                                                              |                                                 |                                            |                                   |                            |                       |           |
|---------------------------|--------------------------------------------------------------------|-------------------------------------------------|--------------------------------------------|-----------------------------------|----------------------------|-----------------------|-----------|
| P Home > Enter New Applic | ation > Business Information                                       |                                                 |                                            |                                   |                            |                       |           |
|                           | Business Informati                                                 | ion                                             | Country/Product Information                | Review                            |                            | Signature             |           |
|                           | Business Informati                                                 | ion                                             |                                            |                                   |                            |                       |           |
|                           | Parent Company Information ar<br>Facility Registration Module fror | nd Manufacturer Addres:<br>m the FURLS home pag | s are prepopulated from the Food Fa<br>ge. | cility Registration Module. If yo | ou wish to update this inf | ormation, you may log | in to the |
|                           | Parent Company Inform                                              | nation                                          |                                            |                                   |                            |                       |           |
|                           | Parent Company<br>Name                                             | Example Facility                                | 2                                          | Country                           | UNITED STATES              |                       |           |
|                           | Doing Business As<br>(Optional)                                    |                                                 |                                            | Address Line 1                    | 32 Garden St               |                       |           |
|                           |                                                                    |                                                 |                                            | Address Line 2<br>(Optional)      |                            |                       |           |
|                           |                                                                    |                                                 |                                            | ZIP or Postal Code                | 07446                      |                       |           |
|                           |                                                                    |                                                 |                                            | City                              | Ramsey                     |                       | ·         |
|                           |                                                                    |                                                 |                                            | State or Province                 | New Jersey                 |                       |           |
|                           | Contact Information                                                |                                                 |                                            |                                   |                            |                       |           |
|                           | First Name                                                         | Example                                         |                                            | Telephone                         | 001 240                    | 4029539               | Ext       |
|                           | Last Name                                                          | Name                                            |                                            | Fax (Optional)                    | Country Area               | Phone Number          | Ext       |
|                           |                                                                    |                                                 |                                            |                                   | Country Area               | Fax Number            |           |
| P Home                    | Email                                                              | example@exahm                                   | nplecompany.com                            |                                   |                            |                       |           |
| er New Application        | Facility Address                                                   |                                                 |                                            |                                   |                            |                       |           |
|                           | Address Line 1                                                     | 32 Garden St                                    |                                            | Name to be Printed                | Please Select              |                       |           |
|                           | Address Line 2                                                     |                                                 |                                            |                                   |                            |                       |           |
|                           | (Optional)<br>ZIP Code                                             | 07446                                           |                                            |                                   |                            |                       |           |
|                           | City                                                               | Ramsey                                          |                                            |                                   |                            |                       |           |
|                           | State                                                              | New Jersey                                      | *                                          |                                   |                            |                       |           |
|                           | Inspection Details                                                 |                                                 |                                            |                                   |                            |                       |           |
|                           | Last Inspection Type                                               |                                                 |                                            | Date of Last Inspection           | (MM/DD/YYYY)               |                       |           |
|                           | Please Select                                                      |                                                 | •                                          |                                   |                            | 1                     | T.        |
|                           | Copy of Last Inspectio                                             | n Notice                                        |                                            |                                   |                            |                       |           |
|                           | Browse No file s                                                   | elected.                                        |                                            |                                   |                            | Upload                |           |

Certain information in this section will be prepopulated depending on how the applicant chose to identify the manufacturer. All facilities will be required to enter contact information and inspection details.

#### **Screen #4: Country Selection**

| FURLS CAP                       | e Application Process                                            | (CAP)                       |        |                      |
|---------------------------------|------------------------------------------------------------------|-----------------------------|--------|----------------------|
| Enter New Applicati             | on                                                               |                             |        | ₽ 0                  |
| CAP Home > Enter New Applicatio | n > Country/Product Information                                  |                             |        |                      |
| CAP Home                        | Business Information                                             | Country/Product Information | Review | Signature            |
| Enter New Application           | Country Selection<br>Country of Origin<br>Country of Destination | UNITED STATES               |        |                      |
|                                 | Previous                                                         |                             |        | Seve and Exit Next > |

Next, applicants will be prompted to identify the country of destination for the shipment.

#### **Screen #5: Product Information**

| FURLS Certificate                | Application Process           | CAP)                        |        |                        |
|----------------------------------|-------------------------------|-----------------------------|--------|------------------------|
| Inter New Applicatio             | n                             |                             |        | 0                      |
| CAP Home > Enter New Application | > Country/Product Information |                             |        |                        |
| CAP Home                         | Business Information          | Country/Product Information | Review | Signature              |
| Enter New Application            | Product Information           |                             |        |                        |
|                                  | Certificate Type              | Please Select               |        |                        |
|                                  |                               |                             |        |                        |
|                                  | < Previous                    |                             |        | B Save and Exit Next > |
|                                  |                               |                             |        |                        |

The options for product type are determined by the country selected in Screen #3. If user selects an EU country, the system will display the following product types in the dropdown.

- EU-Collagen
- EU-Gelatin
- EU-Chicken Collagen

If user selects a non-EU country, the system will display the following product types in the dropdown.

- SRM-Collagen
- SRM-Gelatin

There are separate product information screens for each of the product types mentioned above. The product information fields displayed on the screen will be determined by the product type selection.

| -                                                                                                    |                                                                                                    |                                                                                                    |                                                               |             |
|----------------------------------------------------------------------------------------------------|----------------------------------------------------------------------------------------------------|----------------------------------------------------------------------------------------------------|---------------------------------------------------------------|-------------|
| Country/Product Information                                                                                                    |                                                                                                    |                                                                                                    |                                                               |             |
| Business Information                                                                                                    | Country/Product Information                                                                                                    | Review                                                                                                    |                                                               | Signature   |
| Product Information                                                                                                    | 1                                                                                                    |                                                                                                    |                                                               |             |
|                                                                                                    |                                                                                                    |                                                                                                    |                                                               |             |
| Certificate Type                                                                                                    | EU-Collagen                                                                                                    |                                                                                                    |                                                               |             |
| DECEMONION TO THE ONE                                                                                                    | TED STATES FOOD AND DRUG ADMINISTRATION                                                                                                    |                                                                                                    |                                                               |             |
| Origin of Collagen                                                                                                    | P 11.07.440                                                                                                    |                                                                                                    |                                                               |             |
| For colleges derived from her                                                                                                    | in bides and i controling intended in burger con                                                                                                    | Country of Deschador. Sr                                                                                                    | the United States of America to the                           | - F         |
| Por collagen derived from boy<br>Responsible Ministry: FOO                                                                                                    | one hides and / or pigskins, intended for human con<br>D AND DRUG ADMINISTRATION                                                                                                    | Certifying Department: CE                                                                                                    | The United States of America to the NTER OF FOOD SAFETY AND A | PPLIED NUTR |
| Identification of Collage                                                                                                    | en                                                                                                    |                                                                                                    |                                                               |             |
| Product Description                                                                                                    |                                                                                                    | Type of packaging                                                                                                    |                                                               |             |
| Guaranteed storage                                                                                                    |                                                                                                    | Date of manufacture                                                                                                    |                                                               | <b></b>     |
| period                                                                                                    |                                                                                                    |                                                                                                    |                                                               |             |
| Net weight in Kg                                                                                                    |                                                                                                    | Quantity                                                                                                    |                                                               |             |
| Animal species and p                                                                                                    | ature of the raw material used (e.g., bouine bide                                                                                                    | a and aking)                                                                                                    |                                                               |             |
| Approval Number                                                                                                    | aute of the raw material used (e.g., bovine hide                                                                                                    |                                                                                                    |                                                               |             |
| Product Label (Ontion                                                                                                    | nal)                                                                                                    |                                                                                                    |                                                               |             |
| Browse No file                                                                                                    | selected.                                                                                                    |                                                                                                    |                                                               |             |
|                                                                                                    |                                                                                                    |                                                                                                    |                                                               |             |
| Supported files include .jp                                                                                                    | g, jpeg and pdf.                                                                                                    |                                                                                                    |                                                               |             |
| Destination of Collager<br>The collager will be s<br>The collager will be s<br>By the following mean<br>(indicate the name or or<br>name (ship). This inform                                                                                                    | g, jeg and pdf.<br>h<br>lent from (Place of Loading)<br>lent to (Country and Place of Destination)<br>ss of transport<br>mptitration number (railway wagons and Lorries), the<br>materia bits of underder in the case of underdarg and                                                                                                    | flight number (arcraft) or the reloading)                                                                                                    | Piease Select                                                 |             |
| Destination of Collager<br>The collager will be s<br>The collager will be s<br>By the following mean<br>(indicate the name or en<br>name (ship). This inform<br>Identification                                                                                                    | p. jeg and pdf.<br>heart from (Place of Loading)<br>heart to (Country and Place of Destination)<br>so of transport<br>registration number (rallway wagons and Lorries), the<br>matter is to be updated in the case of unloading and                                                                                                    | flight number (arcraft) or the<br>relading)<br>Documentary<br>references                                                                                                    | -Please Select-                                               |             |
| Destination of Collager<br>The collager will be s<br>The collager will be s<br>The collager will be s<br>By the following mean<br>(indicate the name of or<br>name (ship) The inform<br>Identification<br>Date of shipment                                                                                                    | p. Jog and pdf.  p. Jog and pdf.  n  eent from (Place of Loading)  eent to (Country and Place of Destination)  ss of transport  giptration number (ralway wagons and Lorries), the mateon is to be updated in the case of unloading and                                                                                                    | Bight number (arcraft) or the<br>reloading)<br>Documentary<br>references                                                                                                    | Please Select                                                 |             |
| Destination of Collager<br>The collager will be s<br>The collager will be s<br>The collager will be s<br>By the following mean<br>(Indicate the name or en<br>rome (ahle) This reform<br>Identification<br>Date of shipment<br>Consignor<br>Name                                                                                                    | p. jeg and pdf.<br>h h eent from (Place of Loading) sent to (Country and Place of Destination) ns of transport inplitation number (railway wagons and Lorries), the hadoon is to be updated in the case of unloading and                                                                                                    | flight number (arcraft) or the<br>reloading)<br>Documentary<br>references<br>Consignee<br>Name                                                                                                    | Please Select                                                 |             |
| Destination of Collager<br>The collager will be s<br>The collager will be s<br>The collager will be s<br>By the following mean<br>(add atte the name of ra-<br>find atte the name of ra-<br>find atte the name of ra-<br>find atte of shipment<br>Consignor<br>Name<br>Country                                                                                | p. jeg and pdf.  h  sent from (Place of Loading)  sent to (Country and Place of Destination)  so of transport gistration number (railway wagons and Lorries), the nation is to be updated in the case of unloading and  iteration is to be updated in the case of unloading and  iterat | flight number (arcraft) or the<br>reloading)<br>Documentary<br>references<br>Consignee<br>Name<br>Country                                                                                                    | Piease Select                                                 |             |
| Destination of Collager<br>The collager will be s<br>The collager will be s<br>By the following mean<br>(and cafe the name or re-<br>free destination)<br>Identification<br>Date of shipment<br>Consignor<br>Name<br>Country<br>Address Line 1                                                                                                    | p. jeg and pdf.  h  h  ent from (Place of Loading)  ent to (Country and Place of Destination)  ns of transport  gittation number (ralway wagons and Lorries), the nation is to be updated in the case of unloading and  UNITED STATES  UNITED STATES                                                                                                    | flight number (arcraft) or the<br>reloading)<br>Documentary<br>references<br>Consignee<br>Name<br>Country<br>Address Line 1                                                                                      | Please Select                                                 |             |
| Destination of Collager<br>The collager will be s<br>The collager will be s<br>The collager will be s<br>By the following mean<br>(solution) the solution<br>(solution) the solution<br>(solution) the solution<br>(solution) the solution<br>(solution) the solution<br>Date of shipment<br>Consignor<br>Name<br>Country<br>Address Line 1<br>Address Line 2 | p. jeg and pdf.                                                                                                    | flight number (arcraft) or the<br>reloading) Documentary references Consignee Name Country Address Line 1 Address Line 2                                                                                         | Please Select                                                 |             |
| Destination of Collager<br>The collagen will be s<br>The collagen will be s<br>The collagen will be s<br>By the following mean<br>Podicate the number or m<br>Identification<br>Date of shipment<br>Consignor<br>Name<br>Country<br>Address Line 1<br>Address Line 2<br>(Optional)<br>ZIP or Postal Code                                                      | p. jeg and pdf.                                                                                                    | flight number (arcraft) or the<br>relading)<br>Consignee<br>Rame<br>Country<br>Address Line 1<br>Address Line 2<br>(Optional)<br>ZIP or Postal Code                                                              | Please Select                                                 |             |
| Destination of Collager<br>The collagen will be s<br>The collagen will be s<br>By the following mean<br>(indicate the name of re<br>name (ship) This inform<br>Identification<br>Date of shipment<br>Consignor<br>Name<br>Country<br>Address Line 1<br>Address Line 1<br>Address Line 2<br>(Optional)<br>ZIP or Postal Code                                   | p. jeg and pdf.                                                                                                    | flight number (arcraft) or the<br>reteadorg)<br>Documentary<br>references<br>Name<br>Consignee<br>Name<br>Country<br>Address Line 1<br>Address Line 2<br>(Optious)<br>ZP or Postal Code                          | Please Select                                                 |             |
| Destination of Collager<br>The collagen will be s<br>The collagen will be s<br>The collagen will be s<br>By the following mean<br>Podicate the number or m<br>Identification<br>Date of shipment<br>Consignor<br>Name<br>Country<br>Address Line 1<br>Address Line 2<br>(Optional)<br>ZIP or Postal Code<br>City<br>State/Province                            | p. jeg and pdf.                                                                                                    | flight number (arcraft) or the<br>relading)<br>Documentary<br>references<br>Name<br>Consignee<br>Name<br>Country<br>Address Line 1<br>Address Line 2<br>(Optiona)<br>ZP or Potata Code<br>City<br>State/Province | Please Select                                                 |             |

## Screen #5.1: Product Information – EU Collagen

Screen 5.1 displays the product information that the European Union requires for health certificates for collagen products.

## Screen #5.2: Product Information – EU Gelatin

| Country Product Information Business Information Product Information Certificate Type |                                                                |                  |                               |                          |                     |
|---------------------------------------------------------------------------------------|----------------------------------------------------------------|------------------|-------------------------------|--------------------------|---------------------|
| Business Information<br>Product Information<br>Certificate Type                       |                                                                |                  |                               |                          |                     |
| Product Information                                                                   |                                                                |                  | Barton                        |                          |                     |
| Certificate Type                                                                      | Country Product Inform                                         | Ron              | Review                        |                          | Signature           |
| Certificate Type                                                                      |                                                                |                  |                               |                          |                     |
|                                                                                       | EU-Gelatin                                                     | *                |                               |                          |                     |
| DECLARATION TO THE UNIT                                                               | TED STATES FOOD AND DRUG ADMINISTR                             | ATION            |                               |                          |                     |
| Origin of Gelatin                                                                     |                                                                |                  |                               |                          |                     |
| 1000219942 32 Garden St                                                               | t, Ramsey, NJ 07446                                            |                  | Country of Destination: SPA   | N                        |                     |
| For Gelatin derived from pigsk                                                        | ins or ruminanat bones, intended for human o                   | onsumption, i    | ntended for dispatch from the | United States of America | to the European Com |
| Responsible Ministry: FOO                                                             | D AND DRUG ADMINISTRATION                                      |                  | Certifying Department: CEN    | TER OF FOOD SAFETY       | AND APPOED NOT      |
| Identification of Gelatin                                                             |                                                                |                  |                               |                          |                     |
| Product Description                                                                   |                                                                |                  | Type of packaging             |                          |                     |
| Guaranteed storage<br>period                                                          |                                                                |                  | Date of manufacture           |                          | <b></b>             |
| Net weight in Kg                                                                      |                                                                |                  | Quantity                      |                          |                     |
| Number of packages                                                                    |                                                                |                  |                               |                          |                     |
| Animal species and na                                                                 | ture of the raw material used (e.g., bovine                    | hides and si     | ins) (Optional)               |                          |                     |
| Approval Number                                                                       |                                                                |                  |                               |                          |                     |
| Product Label (Option                                                                 | sal)                                                           |                  |                               |                          |                     |
| Browse No file s                                                                      | La Uploa                                                       | 1                |                               |                          |                     |
| Supported files include .jpg                                                          | ), jpeg and pdf.                                               |                  |                               |                          |                     |
| Destination of Gelatin                                                                |                                                                |                  |                               |                          |                     |
| The gelatin will be ser                                                               | nt from (Place of Loading)                                     |                  |                               |                          |                     |
| The gelatin will be ser                                                               | nt to (Country and Place of Destination)                       |                  |                               |                          |                     |
| By the following mean<br>(indicate the name or re                                     | is of transport<br>gistration number (railway wagons and Lonie | ), the flight nu | mber (aircraft) or the        | Please Select            |                     |
| name (ship). This inform                                                              | nation is to be updated in the case of unloading               | and reloading    | 2)                            |                          |                     |
| Identification                                                                        |                                                                |                  | references                    |                          |                     |
| Date of shipment                                                                      |                                                                |                  |                               |                          |                     |
| Consignor                                                                             |                                                                |                  | Consignee                     |                          |                     |
| Name                                                                                  |                                                                |                  | Name                          |                          |                     |
| Country                                                                               | UNITED STATES                                                  |                  | Country                       | Please Select            |                     |
| Address Line 1                                                                        |                                                                |                  | Address Line 1                |                          |                     |
| Address Line 2<br>(Optional)                                                          |                                                                |                  | Address Line 2<br>(Optional)  |                          |                     |
| ZIP or Postal Code                                                                    |                                                                |                  | ZIP or Postal Code            |                          |                     |
| City                                                                                  | Please Select                                                  | ٠                | City                          | Please Select            |                     |
| State/Province                                                                        | Please Select                                                  | •                | State/Province                | Please Select            |                     |

Screen 5.2 displays the product information that the European Union requires for health certificates for gelatin products.

| er New Application                         |                                                                                                    |                                                                                                    |                                                                                                    |                                                                                   |                                                                           |                                                  |
|--------------------------------------------|----------------------------------------------------------------------------------------------------|----------------------------------------------------------------------------------------------------|----------------------------------------------------------------------------------------------------|-----------------------------------------------------------------------------------|---------------------------------------------------------------------------|--------------------------------------------------|
| P Home > Enter New Application > Country P | oduct information                                                                                                    |                                                                                                    |                                                                                                    |                                                                                   |                                                                           |                                                  |
|                                            | Business Information                                                                                                    | Country                                                                                                    | Product Information                                                                                            | Review                                                                            |                                                                           | Signature                                        |
| Proc                                       | luct Information                                                                                                    |                                                                                                    |                                                                                                    |                                                                                   |                                                                           |                                                  |
|                                            |                                                                                                    |                                                                                                    |                                                                                                    |                                                                                   |                                                                           |                                                  |
| Ce                                         | tificate Type                                                                                                    | SRM-Collagen                                                                                                    |                                                                                                    |                                                                                   |                                                                           |                                                  |
|                                            |                                                                                                    | ED SINES FOOD NO DR                                                                                                    | OG RUMMA TRATION                                                                                               |                                                                                   |                                                                           |                                                  |
| 0                                          | rigin of Collagen                                                                                                    | Demon NUMBER                                                                                                    |                                                                                                    | 0                                                                                 |                                                                           |                                                  |
|                                            | - West Rick Materials of Re-                                                                                                    | Hamsey, NJ 07446                                                                                                    |                                                                                                    | Country of Destination: Arc                                                       | JENTINA                                                                   |                                                  |
| Re                                         | ponsible Ministry: FOOD                                                                                                    | AND DRUG ADMINISTRATI                                                                                                    | ON                                                                                                    | Certifying Department: CEN                                                        | ITER OF FOOD SAFETY AN                                                    | D APPLIED NUTRITION                              |
| le                                         | ientification of Collage                                                                                                    | n                                                                                                    |                                                                                                    |                                                                                   |                                                                           |                                                  |
|                                            | Product Description                                                                                                    |                                                                                                    |                                                                                                    | Type of packaging                                                                 |                                                                           |                                                  |
|                                            | Guaranteed storage                                                                                                    |                                                                                                    |                                                                                                    | Date of manufacture                                                               |                                                                           |                                                  |
|                                            | period (Optional)<br>Net weight in Kg                                                                                                    |                                                                                                    |                                                                                                    | Quantity                                                                          |                                                                           |                                                  |
|                                            | Number of packages                                                                                                    |                                                                                                    |                                                                                                    |                                                                                   |                                                                           |                                                  |
|                                            | Animal species and nat                                                                                                    | ture of the raw material use                                                                                                    | d (e.g., bovine hides and                                                                                      | skins) (Optional)                                                                 |                                                                           |                                                  |
|                                            | Approval Number                                                                                                    |                                                                                                    |                                                                                                    |                                                                                   |                                                                           |                                                  |
|                                            | Product Label (Option                                                                                                    | al)                                                                                                    |                                                                                                    |                                                                                   |                                                                           |                                                  |
|                                            | Browse                                                                                                    | elected                                                                                                    | A Upload                                                                                                    |                                                                                   |                                                                           |                                                  |
|                                            | Supported Res include .pg                                                                                                    | joing and pdf                                                                                                    |                                                                                                    |                                                                                   |                                                                           |                                                  |
| c                                          | estination of Collagen                                                                                                    |                                                                                                    |                                                                                                    |                                                                                   |                                                                           |                                                  |
|                                            | The collagen will be se                                                                                                    | ins from (Place of Loading)                                                                                                    |                                                                                                    |                                                                                   |                                                                           |                                                  |
|                                            | The collagen will be se                                                                                                    | ent to (Country and Place of                                                                                                    | (Destination)                                                                                                  |                                                                                   |                                                                           |                                                  |
|                                            | By the following means                                                                                                    | of transport                                                                                                    |                                                                                                    |                                                                                   | -Please Select-                                                           |                                                  |
|                                            | (Indicate the name or reg<br>name (ship). This inform                                                                                                    | pstration number (railway was<br>ation is to be updated in the c                                                                                                    | pons and Lorries), the flight<br>ase of unloading and reload                                                   | number (aircraft) or the<br>ing)                                                  |                                                                           |                                                  |
|                                            | Identification                                                                                                    |                                                                                                    |                                                                                                    | Documentary<br>references                                                         |                                                                           |                                                  |
|                                            | Date of shipment                                                                                                    |                                                                                                    |                                                                                                    |                                                                                   |                                                                           |                                                  |
| 3                                          | Tensioner                                                                                                    |                                                                                                    |                                                                                                    | Paralisana                                                                        |                                                                           |                                                  |
|                                            | Name                                                                                                    |                                                                                                    |                                                                                                    | Name                                                                              |                                                                           |                                                  |
|                                            | Country                                                                                                    | UNITED STATES                                                                                                    |                                                                                                    | Country                                                                           | -Please Select-                                                           |                                                  |
|                                            | Address Line 1                                                                                                    |                                                                                                    |                                                                                                    | Address Line 1                                                                    |                                                                           |                                                  |
|                                            | Address Line 2<br>(Optional)                                                                                                    |                                                                                                    |                                                                                                    | Address Line 2<br>(Optional)                                                      |                                                                           |                                                  |
|                                            | ZIP or Postal Code                                                                                                    |                                                                                                    |                                                                                                    | ZIP or Postal Code                                                                |                                                                           |                                                  |
|                                            | City                                                                                                    | Please Select                                                                                                    | ٠                                                                                                    | City                                                                              | -Please Select-                                                           | •                                                |
|                                            | State/Province                                                                                                    | -Please Select-                                                                                                    | •                                                                                                    | State/Province                                                                    | -Please Select-                                                           | •                                                |
| N <sup>a</sup> Home<br>ner New Application | tandard Attestation on<br>Pris product does not contra<br>• The skall, brain, eyes, to<br>the skall, brain, eyes, to<br>the skall, brain, eyes, to<br>generate and solve and<br>caprine animatic<br>difficient Country-Spec- | Certificate<br>an and is not derived from the<br>mails, and spend cord of over<br>male, and spend cord of over<br>explored through the gurn.<br>If Captre annuals;<br>immail produced on or after 1<br>:iffic Attestation | tolowing insterials:<br>re animals aged over 12 m<br>or Caprine animals which -<br>January 1998 from the verti | rdhs;<br>if the time of staughter were ma<br>timal column (including the sacro    | re than 12 months of age or h<br>am but not the coccygeal vert            | ad one of more<br>(brae) of bowne, ovine, o      |
|                                            | The following information<br>FDA reserves the right to                                                                                                    | will appear on the certificate.<br>edit or remove this test                                                                                                    | If the importing country req                                                                                   | ees specific language in additio                                                  | n to the attestation above, em                                            | r this language below                            |
| Ъ                                          | lanufacturer's Declarat                                                                                                    | ion                                                                                                    | on analysis in the same                                                                                        | and Plasse dependent of                                                           | and they dearlies they have                                               | in and cash in the                               |
|                                            | company letterhead, and up<br>manufacturer's declaration                                                                                                    | kood a signed PDF below # y                                                                                                    | ou are requesting additiona                                                                                    | <ul> <li>rease ownload a templa<br/>i country-specific language for th</li> </ul> | e of this declaration <u>here</u> , co<br>le attestation, you must includ | ey and passe it on to<br>is that language on the |
|                                            | Browse                                                                                                    | elected.                                                                                                    | A Upload                                                                                                    |                                                                                   |                                                                           |                                                  |
|                                            | The file type allowed for the                                                                                                    | manufacturer's declaration is pd                                                                                                    | Fordy                                                                                                    |                                                                                   |                                                                           |                                                  |

# Screen #5.3: Product Information – SRM Collagen

Screen 5.3 displays the product information that will be printed on the Specified Risk Materials Certificate for collagen products.

| er New Application                                         |                                                                                            |                                                                 |                                                              |                                                                            |                                                   |
|------------------------------------------------------------|--------------------------------------------------------------------------------------------|-----------------------------------------------------------------|--------------------------------------------------------------|----------------------------------------------------------------------------|---------------------------------------------------|
| Home > Enter New Application > Country/Product Information | 90                                                                                         |                                                                 |                                                              |                                                                            |                                                   |
| Business                                                   | Information Country                                                                        | Product Information                                             | Beview                                                       |                                                                            | Signature                                         |
| Product Infor                                              | mation                                                                                     |                                                                 |                                                              |                                                                            |                                                   |
|                                                            |                                                                                            |                                                                 |                                                              |                                                                            |                                                   |
| Certificate Type                                           | SRM-Gelatin                                                                                |                                                                 |                                                              |                                                                            |                                                   |
| DEGRAFION                                                  | THE UNITED STATES FOOD AND DRU                                                             | ADMINISTRATION                                                  |                                                              |                                                                            |                                                   |
| Origin of Gela                                             | tin                                                                                        |                                                                 |                                                              |                                                                            |                                                   |
| 1000219942 3                                               | Clarden St, Harrisey, NJ 07446                                                             |                                                                 | Country of Destination: AR                                   | GENTINA                                                                    |                                                   |
| Specified Hisk Ma<br>Responsible Min                       | enals of Bovine, Ovine, and Caprine origin<br>istry: FOOD AND DRUG ADMINISTRATIC           | COPPICAL DECLAMATION                                            | Certifying Department: CE                                    | NTER OF FOOD SAFETY A                                                      | ND APPLIED NUTRITION                              |
| Identification                                             | of Gelatin                                                                                 |                                                                 |                                                              |                                                                            |                                                   |
| Product De                                                 | scription                                                                                  |                                                                 | Type of packaging                                            |                                                                            |                                                   |
| Guarantees                                                 | storage                                                                                    |                                                                 | Date of manufacture                                          |                                                                            |                                                   |
| period (Opt                                                | ional)                                                                                     |                                                                 | Quantity                                                     |                                                                            |                                                   |
| Number of                                                  | packages                                                                                   |                                                                 |                                                              |                                                                            |                                                   |
| Animal spec                                                | ies and nature of the raw material use                                                     | d (e.g., bovine hides and s                                     | kins) (Optional)                                             |                                                                            |                                                   |
| Approval N                                                 | mber                                                                                       |                                                                 |                                                              |                                                                            |                                                   |
| (Optional)<br>Product Lai                                  | tel (Optional)                                                                             |                                                                 |                                                              |                                                                            |                                                   |
| Browse.                                                    | No file selected.                                                                          | A Upload                                                        |                                                              |                                                                            |                                                   |
| Supported file                                             | s include jpg, jpeg and pdf.                                                               |                                                                 |                                                              |                                                                            |                                                   |
| Destination of                                             | Gelatin                                                                                    |                                                                 |                                                              |                                                                            |                                                   |
| The gelatin                                                | will be sent from (Place of Loading)                                                       |                                                                 |                                                              |                                                                            |                                                   |
| The gelatin                                                | will be sent to (Country and Place of D                                                    | lestination)                                                    |                                                              |                                                                            |                                                   |
| By the follo                                               | wing means of transport                                                                    |                                                                 |                                                              | -Please Select-                                                            |                                                   |
| (indicate the<br>name (ship)                               | name or registration number (railway wag<br>This information is to be updated in the ca    | ons and Lomes), the flight n<br>ase of unloading and reloadin   | imber (aircraft) or the<br>g)                                |                                                                            |                                                   |
| Identificatio                                              | a                                                                                          |                                                                 | Documentary<br>references                                    |                                                                            |                                                   |
| Date of ship                                               | Inem                                                                                       |                                                                 |                                                              |                                                                            |                                                   |
| Consignor                                                  |                                                                                            |                                                                 | Consignee                                                    |                                                                            |                                                   |
| Name                                                       |                                                                                            |                                                                 | Name                                                         |                                                                            |                                                   |
| Country                                                    | UNTED STATES                                                                               |                                                                 | Country                                                      | -Please Select-                                                            | •                                                 |
| Address                                                    | Line 1                                                                                     |                                                                 | Address Line 1                                               |                                                                            |                                                   |
| Address<br>(Optiona                                        | Line 2                                                                                     |                                                                 | Address Line 2<br>(Optional)                                 |                                                                            |                                                   |
| ZIP or Po                                                  | stal Code                                                                                  |                                                                 | ZIP or Postal Code                                           |                                                                            |                                                   |
| City                                                       | -Please Select-                                                                            | •                                                               | City                                                         | -Please Select-                                                            | •                                                 |
| StatePri                                                   | -Please Select-                                                                            | •                                                               | anner Tovince                                                | -Please Select-                                                            | •                                                 |
| Standard Atte                                              | station on Certificate                                                                     |                                                                 |                                                              |                                                                            |                                                   |
| This product do                                            | es not contain and is not derived from the                                                 | Sollowing materials                                             |                                                              |                                                                            |                                                   |
| The skull, b     the skull, be                             | ain, eyes, tonoils, and spinal cord of bove<br>ain, eyes, tonoils, and spinal cord of owne | e animals aged over 12 mon<br>or Caprine animals which at       | ths:<br>the time of staughter were m                         | ore than 12 months of age or                                               | had one or more                                   |
| permanent<br>• the spicers                                 | ncisor tooth englied through the gum,<br>of ovine and Caprine animalis;                    |                                                                 |                                                              |                                                                            |                                                   |
| mechanical     caprine and                                 | y recovered meat produced an or after 1.2<br>nats.                                         | amuary 1998 kipm the verteb                                     | rar column (including the sac                                | rum but not the coccygeal ver                                              | tetrae) of bowhe, overe, o                        |
| P Home                                                     |                                                                                            |                                                                 |                                                              |                                                                            |                                                   |
| ar New Application Additional Co                           | untry-Specific Attestation                                                                 |                                                                 |                                                              |                                                                            |                                                   |
| The following<br>FDA reserver                              | internation will appear on the certificate. It<br>the right to edit or remove this text.   | r the importing country requir                                  | rs specific language in addti                                | on to the attestation above, en                                            | ner this language below                           |
|                                                            |                                                                                            |                                                                 |                                                              |                                                                            |                                                   |
|                                                            |                                                                                            |                                                                 |                                                              |                                                                            |                                                   |
|                                                            |                                                                                            |                                                                 |                                                              |                                                                            |                                                   |
|                                                            |                                                                                            |                                                                 |                                                              |                                                                            |                                                   |
|                                                            |                                                                                            |                                                                 |                                                              |                                                                            |                                                   |
| Manufacturer                                               | s Declaration                                                                              |                                                                 |                                                              |                                                                            |                                                   |
| The manufactur                                             | er must submit a legally binding declarate<br>waif, and upload a signed PDF below it vi    | in specific to this consignme<br>to are requesting additional o | nt. Please download a temple<br>ountry-specific language for | ale of this declaration <u>here</u> , o<br>the attestation, you must inclu | opy and paste it on to<br>de that language on the |
| manufacturer's                                             | declaration                                                                                |                                                                 | a build its                                                  | and a provide state                                                        |                                                   |
| Erowse.                                                    | No file selected                                                                           | (Deland                                                         |                                                              |                                                                            |                                                   |
|                                                            |                                                                                            |                                                                 |                                                              |                                                                            |                                                   |

#### **Screen #5.4: Product Information – SRM Gelatin**

Screen 5.4 displays the product information that will be printed on the Specified Risk Materials Certificate for gelatin products Screen #5.5: Product Information – EU Chicken Collagen

| r New Application             |                                                          |                                                                                                    |                                                                               |                                                                |                                                      |
|-------------------------------|----------------------------------------------------------|----------------------------------------------------------------------------------------------------|-------------------------------------------------------------------------------|----------------------------------------------------------------|------------------------------------------------------|
| ome > Enter New Application > | Country/Product Information                              |                                                                                                    |                                                                               |                                                                |                                                      |
|                               | Business Information                                     | Country/Product Information                                                                                     | Review                                                                        |                                                                | Signature                                            |
|                               | Product Information                                      |                                                                                                    |                                                                               |                                                                |                                                      |
|                               | Castificate Tons                                         | Fil Okidas Oslava                                                                                               |                                                                               |                                                                |                                                      |
|                               | HEALTH CERTIFICATES FOR                                  | EU-Chicken Collagen                                                                                             | MAN CONSUMPTION                                                               |                                                                |                                                      |
|                               | Origin of Chicken Colla                                  | 240                                                                                                    |                                                                               |                                                                |                                                      |
|                               | 1000219942 32 Garden St.                                 | Ramsey, NJ 07446                                                                                                | Country of Destination: SP                                                    | AN                                                             |                                                      |
|                               |                                                          |                                                                                                    |                                                                               |                                                                |                                                      |
|                               | Responsible Ministry: FOOI                               | 3 AND DRUG ADMINISTRATION                                                                                       | Certifying Department: CE                                                     | NTER OF FOOD SAFETY /                                          | ND APPLIED NUTRITION                                 |
|                               | Identification of Chicker                                | n Collagen                                                                                                    |                                                                               |                                                                |                                                      |
|                               | Product Description                                      |                                                                                                    | Type of packaging                                                             |                                                                |                                                      |
|                               | Guaranteed storage<br>period                             |                                                                                                    | Date of manufacture                                                           |                                                                |                                                      |
|                               | Animal species and na                                    | ture of the raw material used (e.g., bovine hides                                                               | and skins) (Optional)                                                         |                                                                |                                                      |
|                               | Approval Number                                          |                                                                                                    |                                                                               |                                                                |                                                      |
|                               | Product Label (Option                                    | al)                                                                                                    |                                                                               |                                                                |                                                      |
|                               | Succepted line instants into                             | ices and off                                                                                                    |                                                                               |                                                                |                                                      |
|                               |                                                          |                                                                                                    |                                                                               |                                                                |                                                      |
|                               | Destination of Chicken                                   | Collagen                                                                                                    |                                                                               |                                                                |                                                      |
|                               | The collagen will be se                                  | ent from (Place of Loading)                                                                                     |                                                                               |                                                                |                                                      |
|                               | The collagen will be se                                  | ent to (Country and Place of Destination)                                                                       |                                                                               |                                                                |                                                      |
|                               | By the following mean<br>(indicate the name or re        | s of transport<br>gistration number (railway wagons and Lorries), the fl                                        | light number (aircraft) or the                                                | -Please Select-                                                | •                                                    |
|                               | name (ship). This inform                                 | ation is to be updated in the case of unloading and re                                                          | sloading)                                                                     |                                                                |                                                      |
|                               | internation of the second                                |                                                                                                    | references                                                                    |                                                                |                                                      |
|                               | Date of shipment                                         |                                                                                                    |                                                                               |                                                                |                                                      |
|                               | Consignor                                                |                                                                                                    | Consignee                                                                     |                                                                |                                                      |
|                               | Name                                                     |                                                                                                    | Name                                                                          |                                                                |                                                      |
|                               | Country                                                  | UNITED STATES                                                                                                   | Country                                                                       | -Please Select-                                                | •                                                    |
|                               | Address Line 1                                           |                                                                                                    | Address Line 1                                                                |                                                                |                                                      |
|                               | Address Line 2<br>(Optional)                             |                                                                                                    | Address Line 2<br>(Optional)                                                  |                                                                |                                                      |
|                               | ZIP or Postal Code                                       |                                                                                                    | ZIP or Postal Code                                                            |                                                                |                                                      |
|                               | City                                                     | -Pieate Select.                                                                                                 | City                                                                          | Please Select                                                  | •                                                    |
| fome                          | State/Province                                           | -Please Select-                                                                                                 | State/Province                                                                | Please Select                                                  | •                                                    |
| new Approxition               | Standard Attestation on                                  | Certificate                                                                                                    |                                                                               |                                                                |                                                      |
|                               | The product has been made                                | e exclusively from boyne hides aution moskers which                                                             | h have been derived from animalic -                                           | hich have been staustered                                      | in a slaushterhouse and                              |
|                               | whose carcasses have be<br>transported directly from th  | en found fit for human consumption following an ante<br>e slaughterhouses or cutting plants to the collagen er  | and post mortem inspection. The b<br>stablishment in compliance with the      | ovine hides and/or pigskins l<br>relevant US public health st  | have been either (1)<br>andards requirements of      |
|                               | the Code of Federal Regula<br>98/258/EC as last amender  | tions, which have been recognized for this purpose a<br>5 by Decision//EC, or (2) transported from a tannery s  | as equivalent to the European Com<br>subject to periodic inspection by FD     | munity standards as prescrib<br>A that has been shown by s     | oed in Council Decision<br>uch inspections to        |
|                               | comply with the relevant US<br>European Community stan   | 5 public health standards requirements of the Code o<br>dards as prescribed in Council Decision 98/258/EC a     | If Federal Regulations, which have t<br>as last amended by Decision/EC.       | seen recognized for this purp                                  | ose as equivalent to the                             |
|                               | This product does not conti-<br>meat obtained from bones | ain and is not derived from specific risk materials as<br>of bovine, ovine or caprine animals. The bovine animu | defined in Annex X), section A to Re<br>als, from which this product is deriv | gulation (EC) No 999/2001 e<br>ed. have not been slaughter     | r mechanically recovered<br>ad after sturning by     |
|                               | means of gas injected into<br>rod-shaped instrument into | the cranial cavity or killed by the same method or stan<br>iduced into the cranial cavity.                      | ughtered by laceration after sturning                                         | g of central nervous tissue b                                  | means of an elongated                                |
|                               | This product has been man<br>followed he one or more in  | ufactured by a process which ensures that the raw r<br>car. Electron and extrusion. During this represents o    | material is subjected to treatment in<br>recent time have seen could other    | volving washing, pH adjustm<br>then there is athenined for ex- | ent using acid or alkali,<br>in huma hu the Euronean |
|                               | Manufacturate Destant                                    | ina di secondo de la constante de la constante de la constante de la constante de la constante de la constante  |                                                                               |                                                                |                                                      |
|                               | The man factors or the                                   | unit a lenally bodies declaration searche to the                                                                | proment Please doubload a transf                                              | the of this decimation beau                                    | copy and parts 3 on to                               |
|                               | company lefterhead, and or                               | youd a signed PDF below. If you are requesting addit                                                            | ional country-specific language for                                           | the attestation, you must incl                                 | ude that language on the                             |
|                               | manufacturer's declaration                               |                                                                                                    |                                                                               |                                                                |                                                      |
|                               | manufacturer's declaration                               | elected Dipload                                                                                                 |                                                                               |                                                                |                                                      |

# Screen #5.5: Product Information – EU Chicken Collagen

Screens 5.5 and 5.4 display the product information that the European Union requires for health certificates for chicken collagen products.

| Screen #5.5a: Product Inform | ation. Additional Information | - EU Chicken Collagen |
|------------------------------|-------------------------------|-----------------------|
|                              | lion) maarcionar mitor matron | Le entenen conagen    |

| FURES CAP<br>Certificate Ap              | plication Process                                                                   | (CAP)                   |                                                           |                                                |                 |                            |                     |        |   |
|------------------------------------------|-------------------------------------------------------------------------------------|-------------------------|-----------------------------------------------------------|------------------------------------------------|-----------------|----------------------------|---------------------|--------|---|
| Enter New Application                    |                                                                                     |                         |                                                           |                                                |                 |                            |                     | ₽.     | ) |
| CAP Home > Enter New Application > Count | try/Product Information                                                             |                         |                                                           |                                                |                 |                            |                     |        |   |
| CAP Home                                 | Business Information                                                                | Country/                | Product Information                                       |                                                | Review          |                            | Signature           |        | ] |
| Enter New Application                    | Product Information                                                                 |                         |                                                           |                                                |                 |                            |                     |        |   |
|                                          | Chicken Collagen Additio                                                            | nal Information         |                                                           |                                                |                 |                            |                     |        |   |
|                                          | Entry BIP In EU<br>(Optional)<br>Identification of<br>container/ Seal               |                         |                                                           | Date of D<br>(Optional)<br>Commodi<br>(HS Code | eparture        |                            | =                   |        |   |
|                                          | number (Only where<br>applicable)<br>Temperature of the<br>product                  | Please Select           | ¥                                                         | (113 0008                                      | (Optional) —    |                            |                     |        |   |
|                                          | Commodities certified fo<br>Human Consumption<br>For Import or admission<br>Into EU |                         |                                                           |                                                |                 |                            |                     |        |   |
|                                          | Species/Commodities Infe                                                            | ormation                |                                                           |                                                |                 |                            |                     |        |   |
|                                          | Species (Scientific<br>Name)                                                        | Treatment type          | Approval number of the<br>establishment's Manufa<br>plant | octuring                                       | Number of packs | agea Net<br>Weight<br>(kg) | Action              |        |   |
|                                          | Identification of Commoditi                                                         | 88                      |                                                           |                                                |                 |                            |                     |        |   |
|                                          | Species (Scientific<br>Name)                                                        |                         |                                                           | Treatmen                                       | t type          |                            |                     |        |   |
|                                          | Net Weight (kg)                                                                     |                         |                                                           | Number o<br>packages                           | ۲ (             |                            |                     |        |   |
|                                          | Approval number of the                                                              | establishment's Manufac | turing plant                                              |                                                |                 | Clear                      | + Add/Update Commod | ities  |   |
|                                          |                                                                                     |                         |                                                           |                                                |                 |                            |                     |        |   |
|                                          | < Previous                                                                          |                         |                                                           |                                                |                 |                            | Save and Exit       | Next > |   |

Information for multiple species/commodities may be entered in the Identification of Commodities section.

## Screen #6: Product List

| FURLS CAP                        | e Application Process (CAP)                          |                             |         |                     |                     |             |
|----------------------------------|------------------------------------------------------|-----------------------------|---------|---------------------|---------------------|-------------|
| Enter New Applicati              | on                                                   |                             |         |                     |                     | 8 6         |
| CAP Home > Enter New Application | > Country/Product Information                        |                             |         |                     |                     |             |
| CAP Home                         | Business Information                                 | Country/Product Information |         | Review              | Signature           |             |
| Enter New Application            | Product List                                         | fully added.                |         |                     |                     |             |
|                                  | Firm Address                                         | c                           | Country |                     |                     |             |
|                                  | Example Facility 2<br>32 Garden St, Ramsey, NJ 07446 | s                           | SPAIN   |                     | +/                  | Add Product |
|                                  | Show 10 v entries                                    |                             |         |                     | Filter:             |             |
|                                  | Certificate Type                                     | Product Description         | 11      | Date of Manufacture | Destination Country | Actions     |
|                                  | EU-Chicken Collagen                                  | Test Product                |         | 03/06/2018          | SPAIN               | ×           |
|                                  | Showing 1 to 1 of 1 entries                          |                             |         |                     | Previous            | 1 Next      |
|                                  | 4                                                    |                             |         |                     |                     |             |
|                                  | < Previous                                           |                             |         |                     | Save and Exit       | Next >      |

After entering all of the product information for the first product, applicants will be able to review the product list and add additional products/certificates.

#### Screen #7: Send Certificate Via

| FURLS CAP<br>Certificate           | Application Process (0                                 | CAP)                                     |        |                        |
|------------------------------------|--------------------------------------------------------|------------------------------------------|--------|------------------------|
| Enter New Application              |                                                        |                                          |        | ₽ 0                    |
| CAP Home > Enter New Application > | Country/Product Information                            |                                          |        |                        |
| CAP Home                           | Business Information                                   | Country/Product Information              | Review | Signature              |
| Enter New Application              | Send Certificate Via Send Certificate Via Carrier Name | Please Select▼                           |        |                        |
|                                    | Account Number<br>(Optional)<br>Return Label           |                                          |        |                        |
|                                    | Choose File No file chosen                             | Upload     bel are .pdf, .jpg and .jpeg. |        |                        |
|                                    | Previous                                               |                                          |        | 임 Save and Exit Next > |

Screen 7 displays the fields for selecting how the certificate(s) will be delivered and for uploading a prepaid return label.

## Screen #8: Laboratory Results

| FURLS CAP<br>Certificate A           | Application Process (CA                   | P)                                                       |                        |                      |
|--------------------------------------|-------------------------------------------|----------------------------------------------------------|------------------------|----------------------|
| Enter New Application                |                                           |                                                          |                        | ₽ 0                  |
| CAP Home > Enter New Application > C | Country/Product Information               |                                                          |                        |                      |
| CAP Home                             | Business Information                      | Country/Product Information                              | Review                 | Signature            |
| Enter New Application                | Laboratory Results                        |                                                          |                        |                      |
|                                      | Upload Laboratory Results                 |                                                          |                        |                      |
|                                      | Laboratory Name                           |                                                          | Accreditation          |                      |
|                                      | Laboratory Result                         |                                                          |                        |                      |
|                                      | Laboratory Result                         |                                                          |                        |                      |
|                                      | Choose File No file chosen                |                                                          |                        | Upload               |
|                                      | The file types allowed for the Laboratory | y Result are .doc, .docx, .jpg, .jpeg, .pdf and .tiff.   |                        |                      |
|                                      | Additional Documents                      |                                                          |                        |                      |
|                                      | Upload Additional Documents               |                                                          |                        |                      |
|                                      | Additional Documents (Optional)           |                                                          |                        |                      |
|                                      | Choose File No file chosen                |                                                          |                        | Upload               |
|                                      | The file types allowed for the additional | documents are .jpg, .jpeg, .doc, .docx, .bt, .xls, .xlsx | , .pdf, .gif and .rtf. |                      |
|                                      |                                           |                                                          |                        |                      |
|                                      | < Previous                                |                                                          |                        | Save and Exit Next > |

Screen 8 displays the fields for entering laboratory information, uploading laboratory results, and uploading additional documents as may be required.

# Screen #9: Application Review

| FURLS CAP<br>Certificate A           | pplication Proces                                                      | ss (CAP)                                                |                               |                                         |                              |                                   |                 |
|--------------------------------------|------------------------------------------------------------------------|---------------------------------------------------------|-------------------------------|-----------------------------------------|------------------------------|-----------------------------------|-----------------|
| Enter New Application                |                                                                        |                                                         |                               |                                         |                              |                                   | <b>⊖</b> 6      |
| CAP Home > Enter New Application > A | pplication Review                                                      |                                                         |                               |                                         |                              |                                   |                 |
|                                      | Business Information                                                   | n C                                                     | ountry/Product Information    |                                         | Review                       | Signat                            | ure             |
|                                      | Application Review                                                     |                                                         |                               |                                         |                              |                                   |                 |
|                                      | Please review the information that<br>proceed to the signature page an | t you have entered for the<br>d submit the application. | is application. If you wish t | o make any edits, you m                 | nay select the "Edit" button | n next to the appropriate section | Click "Next" to |
|                                      | Rusinese Information                                                   |                                                         |                               |                                         |                              |                                   |                 |
|                                      | Dusiness mornauori                                                     |                                                         |                               |                                         |                              |                                   | Eat             |
|                                      | Parent Company Informat                                                | ion                                                     |                               |                                         |                              |                                   |                 |
|                                      | Parent Company<br>Name                                                 | Example Facility 2                                      |                               | Doing B                                 | usiness As (Optional)        |                                   |                 |
|                                      | Approval Number<br>Address Line 1                                      | 1000219942<br>32 Garden St                              |                               | Address                                 | Line 2 (Optional)            | -                                 |                 |
|                                      | State or Province                                                      | New Jersey                                              |                               | Country                                 |                              | UNITED STATES                     |                 |
|                                      | Contact Information                                                    |                                                         |                               |                                         |                              |                                   |                 |
|                                      | First Name<br>Last Name<br>Email                                       | Example<br>Name<br>example@exahmple                     | company.com                   | Telepho<br>Fax (Op                      | ne<br>tional)                | 001-240-4029539                   |                 |
|                                      | Facility Address                                                       |                                                         |                               |                                         |                              |                                   |                 |
|                                      | Address Line 1<br>ZIP Code<br>State                                    | 32 Garden St<br>07448<br>New Jersey                     |                               | Address<br>City<br>Name to<br>Certifica | Line 2 (Optional)            | Ramsey<br>Example Facility 2      |                 |
|                                      | Inspection Details                                                     |                                                         |                               |                                         |                              |                                   |                 |
|                                      | Last Inspection Type<br>Date of Last Inspection                        | MM/DD/YYYY)                                             | Federal<br>03/19/2018         |                                         |                              |                                   |                 |
|                                      | copy of case inspection                                                | File Name                                               |                               |                                         | Fi                           | le Size                           |                 |
|                                      |                                                                        | Test2.pdf                                               |                               |                                         | 25                           | 237 KB                            |                 |
|                                      | Country Summary                                                        |                                                         |                               |                                         |                              |                                   | 🖌 Eat           |
|                                      |                                                                        |                                                         |                               | Country                                 |                              |                                   |                 |
|                                      |                                                                        |                                                         |                               | SPAN                                    |                              |                                   |                 |
|                                      |                                                                        |                                                         |                               |                                         |                              |                                   |                 |
|                                      | Product Information                                                    |                                                         |                               |                                         |                              |                                   | 🖌 Eat           |
|                                      | Show 10 • entri                                                        | 15                                                      |                               |                                         |                              | Filter.                           |                 |
| CAP Home                             | Certificate Type                                                       | Product                                                 | Date of                       | Destination                             | Manufacturer's               | File Size                         |                 |
| Enter New Application                | 4                                                                      | Description                                             | Manufacture                   | Country                                 | File Name 11                 | 17                                |                 |
|                                      | EU-Collagen                                                            | Test Product                                            | 03/19/2018                    | SPAN                                    | Test 4 pdf                   | 24.900                            |                 |
|                                      | Showing 1 to 1 of 1 entries                                            | Č.                                                      |                               |                                         |                              | Previous                          | 1 Next          |
|                                      | Send Certificate Via                                                   |                                                         |                               |                                         |                              |                                   | 🖌 Eat           |
|                                      | Carrier Name<br>Account Number<br>Return Label                         | US Ma                                                   | a                             |                                         |                              |                                   |                 |
|                                      |                                                                        | File Name                                               |                               |                                         | Fi                           | le Size                           |                 |
|                                      |                                                                        | Test 4 pdf                                              |                               |                                         | 24                           | 960 KB                            |                 |
|                                      |                                                                        |                                                         |                               |                                         |                              |                                   |                 |
|                                      | Laboratory Results                                                     |                                                         |                               |                                         |                              |                                   | 🖌 Edt           |
|                                      | Upload Laboratory Resu                                                 | its                                                     |                               |                                         | <u></u>                      |                                   |                 |
|                                      | File Name                                                              |                                                         |                               |                                         | Fi                           | 16 Size                           |                 |
|                                      |                                                                        | Jest 3. pdf                                             |                               |                                         | 25                           | .aar ND                           |                 |
|                                      |                                                                        |                                                         |                               |                                         |                              | _                                 |                 |

After entering all the information, applicants will be able to review the complete application before submission.

## Screen #10: Signature Page

| FURLS CAP                          | Application Proc                                                                                                    | ess (CAP                                                                                                    | )                                                                                                    |                                                                                                    |                                                                                                    |                                                                                                    |                                                                   |
|------------------------------------|----------------------------------------------------------------------------------------------------|----------------------------------------------------------------------------------------------------|----------------------------------------------------------------------------------------------------|----------------------------------------------------------------------------------------------------|----------------------------------------------------------------------------------------------------|----------------------------------------------------------------------------------------------------|-------------------------------------------------------------------|
| Enter New Application              | 5                                                                                                    |                                                                                                    |                                                                                                    |                                                                                                    |                                                                                                    |                                                                                                    | 0 6                                                               |
| CAP Home > Enter New Application > | Signature                                                                                                    |                                                                                                    |                                                                                                    |                                                                                                    |                                                                                                    |                                                                                                    |                                                                   |
| CAP Home                           | Business Informs                                                                                                    | ation                                                                                                    | Country/Product                                                                                                    | Information                                                                                                    | Review                                                                                                    |                                                                                                    | Signature                                                         |
|                                    | that the information may computed<br>and that is exempt from public<br>secrets. I agree to hold FDA I<br>I maintain records to substan<br>above statement with full kno<br>\$250,000 in fines, up to five y<br>I Agree | ain contidential coor<br>c disclosure. Author<br>harmless for any in<br>tiate said declarati<br>wledge that submir<br>years imprisonmen | mmercial or thancial in<br>rization is given to FD<br>jury caused by FDA's :<br>on and will provide to F<br>tting a false statement<br>t or both.<br>ed to provide this conser | tormation and/or 1<br>A sending the info<br>sharing the inform<br>DA upon request<br>is in violation of U<br>t and my full name. | rade servers, within the meanin<br>mission without deletion of confi-<br>tation with the countries identifie<br>during an inspection or otherwi-<br>nited States Code Title 18, Sect<br>position, and address are set out I | g of 18 U.S.C. 1406, 21 U.S.<br>dential commercial or financ<br>d on this application.<br>se all records supporting the<br>ion 1001, and that penalties<br>below for verification. | C. 331(), and 6 U.S.C. 52(6) (4),<br>ial information and/or trade |
|                                    | On behalf of<br>(Optional)<br>Name/ Position                                                                                                    |                                                                                                    |                                                                                                    |                                                                                                    | Address Line 1                                                                                                    | Aut                                                                                                    | ofill from Manufacturer Address                                   |
|                                    | Department                                                                                                    |                                                                                                    |                                                                                                    |                                                                                                    | ZIP or Postal Code                                                                                                    |                                                                                                    |                                                                   |
|                                    | Contact Number                                                                                                    | 001<br>Country                                                                                                    | Area Telephone<br>Area Phone Num                                                                                                    | Ext<br>ber Ext                                                                                                    | City                                                                                                    | Please Select                                                                                                    | Ŧ                                                                 |
|                                    | Email Address                                                                                                    |                                                                                                    |                                                                                                    |                                                                                                    | State or Province                                                                                                    | Please Select                                                                                                    | ۲                                                                 |
|                                    | < Previous                                                                                                    |                                                                                                    |                                                                                                    |                                                                                                    |                                                                                                    |                                                                                                    | ✓ Submit                                                          |

Screen 10 displays the signature page that will be required for submission. Note: The signature text varies depending on the product.

## Screen #11: Confirmation Page

| FURES CAP                         | Application Process (CAP)                                                                                                    |
|-----------------------------------|----------------------------------------------------------------------------------------------------|
| Enter New Application             | ₽ 0                                                                                                    |
| CAP Home                          |                                                                                                    |
| CAP Home<br>Enter New Application | Confirmation Page<br>Your application has been submitted successfully. Your application number is 2018-00065. Please contact the Office of Food Safety at <u>BulkCGExport-LM-OFS@FDA.HHS.GOV</u> if<br>you have any questions regarding your application. |
|                                   | Exit >                                                                                                    |

After submission, applicants will receive a confirmation page and an application number that can be used for future inquiries about the application.